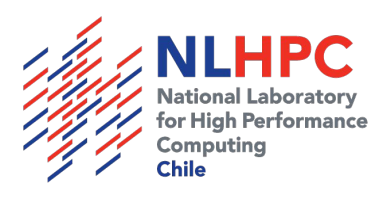

# Introducción al uso de la infraestructura del NLHPC

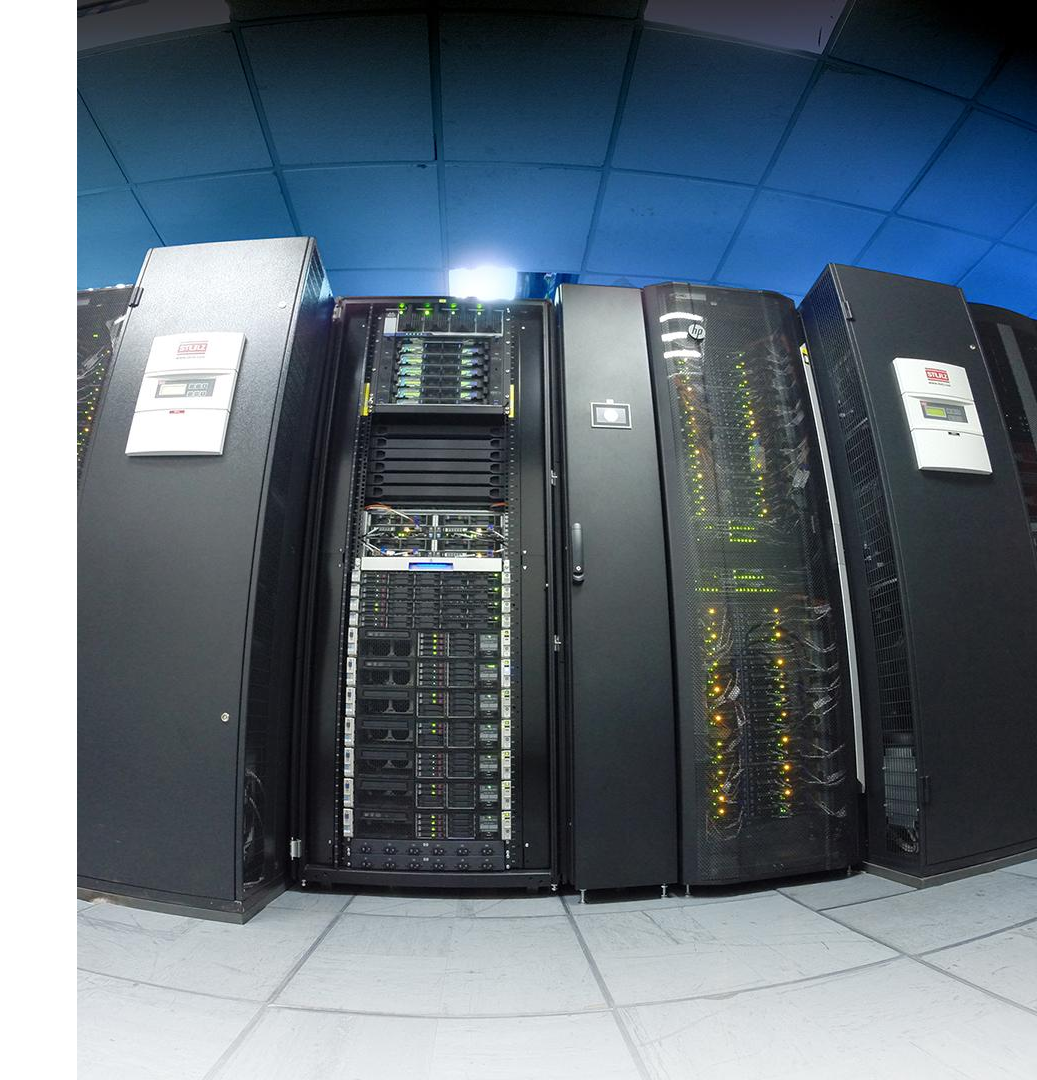

## Objetivos

- Accediendo al cluster Guacolda-Leftraru
  - SSH
  - Infraestructura y recursos
- Uso de Slurm
  - Parámetros
  - Uso interactivo y encolado de tareas
  - Uso de comandos informativos
  - Monitoreo de las tareas
- Uso de Módulos
  - Consultando por software y sus versiones
  - Cargando módulos
- Escalamiento
- Ejercicios prácticos

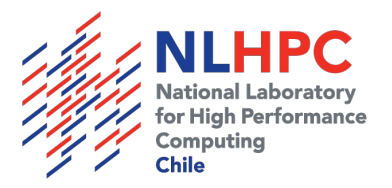

## Participación general

Nuestra metodología busca ser dinámica y participativa

- Realizar consultas durante la presentación
- Se realizarán ejercicios en grupo
- En cada ejercicio los usuarios deberán:
  - Participar en la realización de los ejercicios
  - Compartir pantalla de manera grupal
  - Explicar los resultados de los ejercicios
- Se asignarán distintos usuarios para la realización de cada ejercicio

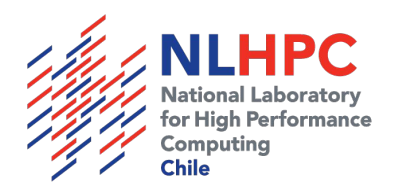

## Infraestructura

#### Nodo Login/debug (gn)

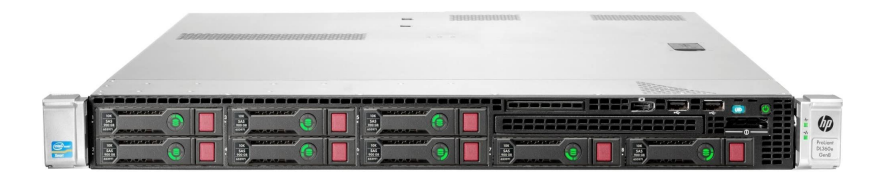

#### Partición Debug

- 4 Nodos
  - Intel(R) Xeon(R) CPU E5-2660
  - 20 CPUs
  - **59 GB RAM**
- Límites de tiempo de ejecución a 30 minutos
- Orientado a acceso y pruebas de compilación
- Total partición:
- 80 CPUs
- 236 GB RAM

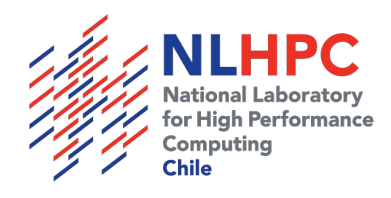

#### Infraestructura - Leftraru

#### Nodo Slims (cn)

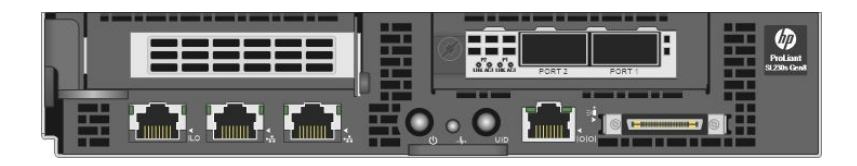

#### **Partición Slims**

- 132 Nodos
  - Intel(R) Xeon E5-2660 v2
  - 20 CPUs
  - 46 GB RAM
- Límites de tiempo de ejecución: 30 días
- Partición por defecto
- Total partición:
- 2.640 CPUs
- 6.072 GB RAM

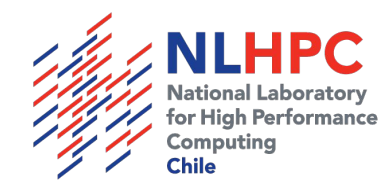

#### Infraestructura - Leftraru

#### Nodo General (sn)

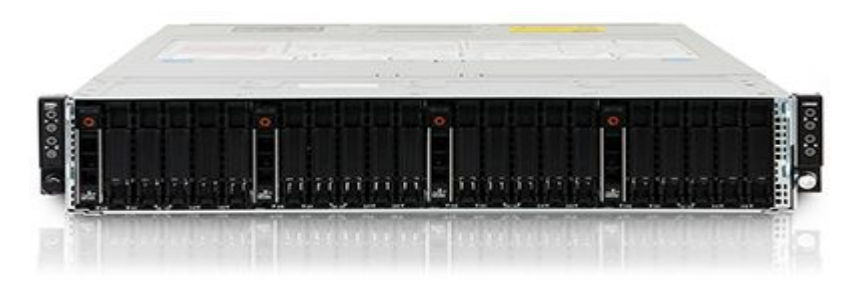

#### Partición General

- 48 nodos
  - Intel(R) Xeon Gold 6152
  - 44 cores
  - 187 GB RAM DIMM DDR4
- Límites de tiempo de ejecución: 30 días
- Total partición:
- 2.112 CPUs
- 8.976 GB RAM

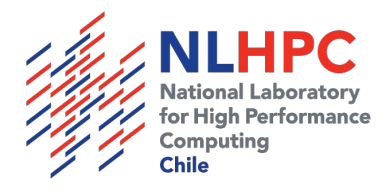

#### Infraestructura - Leftraru

#### Nodo Largemem (fn)

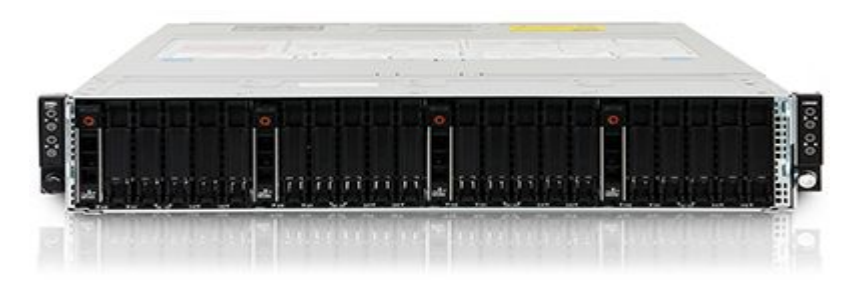

#### Partición Largemem

- 9 nodos
  - Intel(R) Xeon Gold 6152
  - 44 cores
  - **765 GB RAM**
- Destinado para tareas de 192G+ RAM
- Límites de tiempo de ejecución: 30 días
- Total partición:
- 396 CPUs
- 6.885 GB RAM

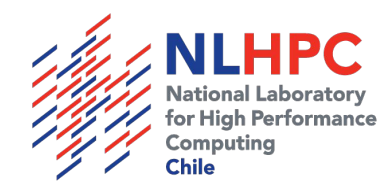

#### Infraestructura - Guacolda

#### Nodo GPU (gn)

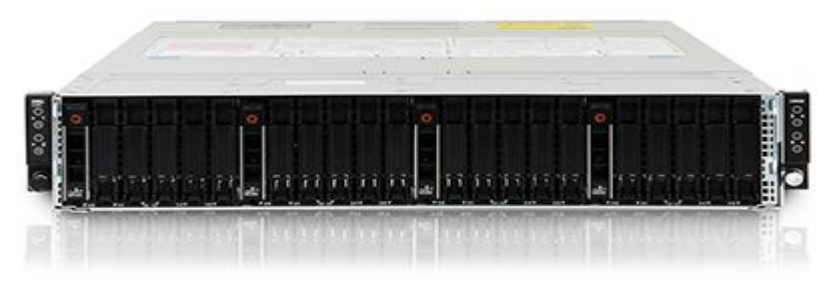

#### Partición GPU

- 2 Nodos
  - Intel(R) Xeon Gold 6152
  - 44 cores
  - 187 GB RAM
  - 2 NVIDIA Volta V100 cada nodo
    - 16GB
    - 5120 CUDA cores cada una
- Destinado a tareas que requieran uso de GPUs
- Límites de tiempo de ejecución: 30 días
- Total partición:
- 88 CPUs
- 374 GB RAM
- 20.480 CUDA cores

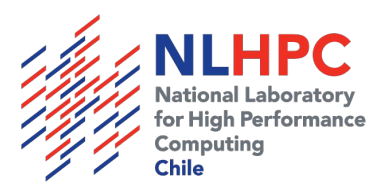

#### Infraestructura NLHPC

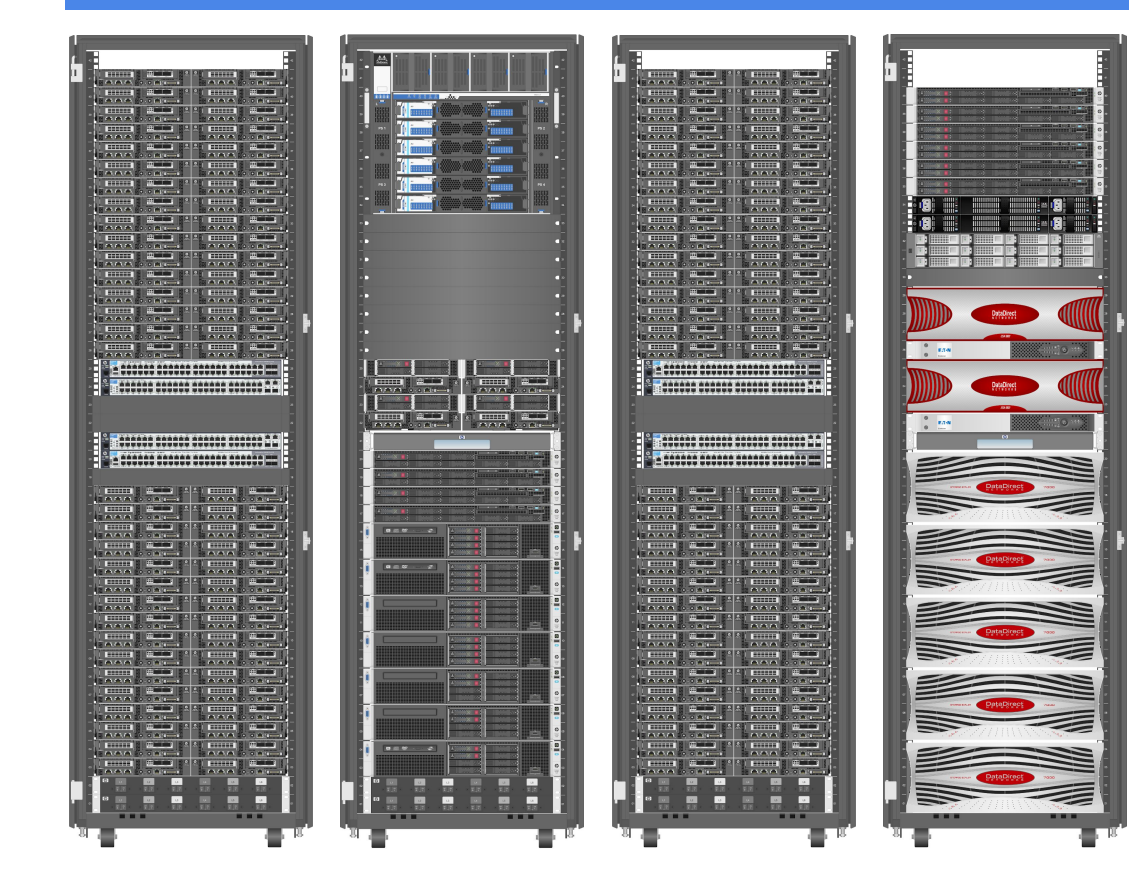

- 266 TFlops
- 5236 cores
- 191 nodos
- 4 PB almacenamiento IBM Spectrum Scale
- Red LAN Infiniband FDR 56Gbps

https://wiki.nlhpc.cl/Hardware\_Disponible

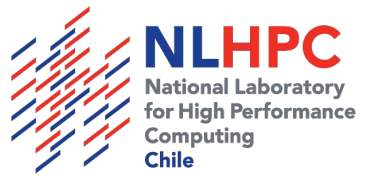

#### Accediendo al Cluster

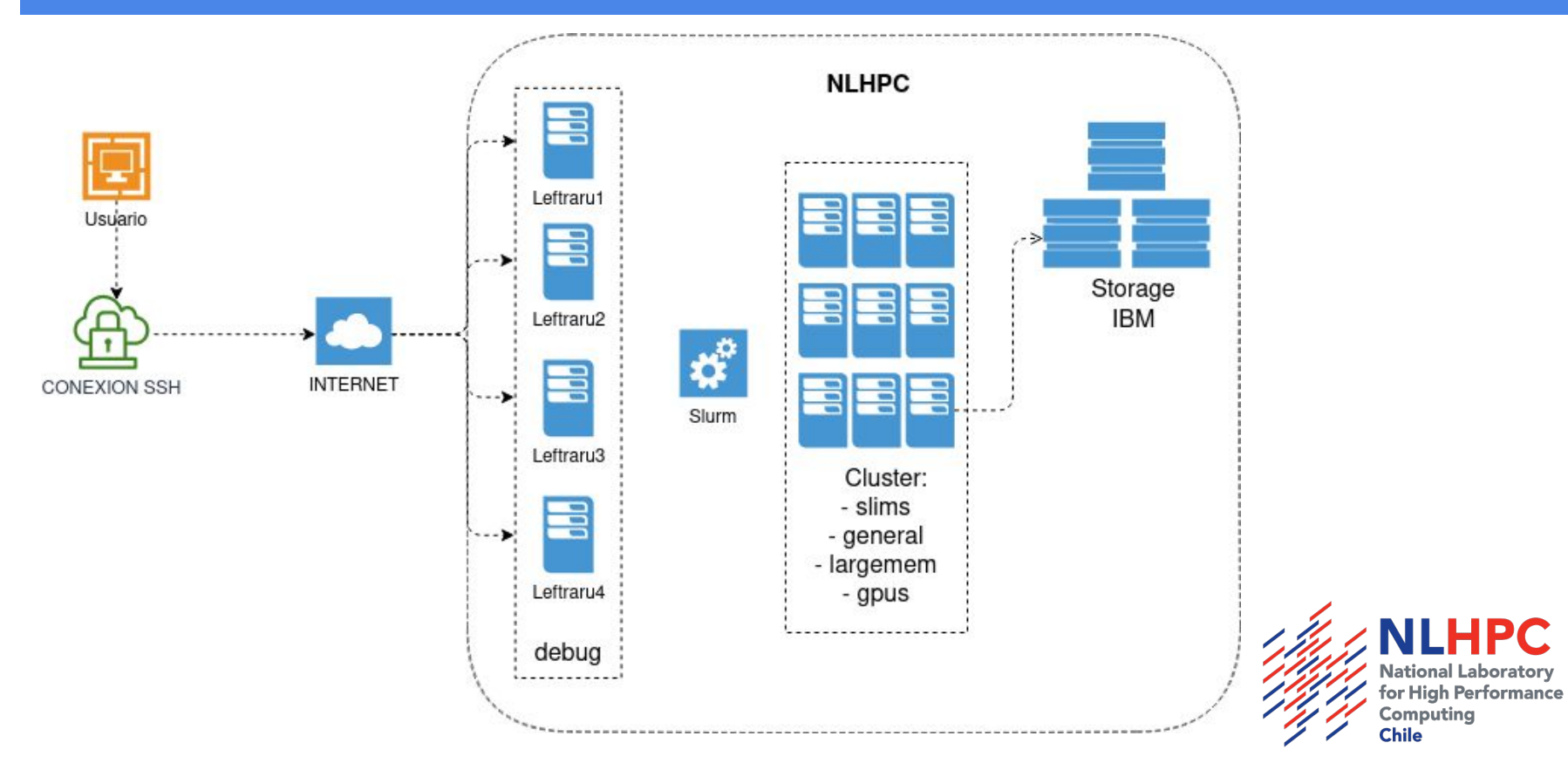

#### Accediendo al Cluster

#### Protocolo: SSH Host: leftraru.nlhpc.cl

Linux, macOS: ssh usuario@leftraru.nlhpc.cl

| Last login: Mon May 24 11:07:02 2                   | 2021 from pc-62-   | 250-239-201.cm.vtr.net                    |
|-----------------------------------------------------|--------------------|-------------------------------------------|
| **************************************              | иммимимимимимими   | ммммммммммммммммммммммммммм               |
| ★ BIENVENID@ A ★ MMMMMMMMMMMMMMMMMMMMMMMMMMMMMMMMMM | 4MMMNmhhhyhmMMMM   | MMMMMMMMMMM NLHPC MMMMMMM                 |
| * GUACOLDA * MMMMMMMMMMMMMMMMM                      | My/−``````.oNM     | ммммммммммммммммммммммммммм               |
| * LEFTRARU * MMMMMMMMMMMMMMMMM                      | 1y::::+M           | ммммммммммммммммммммммммммм               |
| **************** MMMMMMMMMMMMMMMMMMMMM              | do://:+o:///+::y   | ммммммммммммммммммммммммммм               |
| мммммммммммммммммммммммммммммммм                    | +-/://:0/+/:+`::   | ONMMMMMMMMMMMMMMMMMMMMMMMMMMMMMMMMMMMMM   |
| мимимимимимимимимимимимимимимимини.                 | `/+ssso:-`         | улимимимимимимимимимимими                 |
| мммммммммммммммммммммммммммм```                     | `.ososss+o+s+-     | . NMMMMMMMMMMMMMMMMMMMMM                  |
| мммммммммммммммммммммммммм.``'                      | :-sssososss        | оммимимимимимимимими                      |
| мммммммммммммммммммммму+`                           | -/o-ss+000s-/0/    | : odNMMMMMMMMMMMMMMM                      |
| MMMMMMMMMMMMMMMMMMMMMMMMM :                         | ` .oso+/` ```      | . omMMMMMMMMMMMMM                         |
| MMMMMMMMMMMMMMMMMMMMMMMM                            | `-/+so/+s/:.`/     | +/o:``SNMMMMMMMMMMMM                      |
| ммммммммммммммммммммммммммо.+`:``                   | ``-//+:/:+         | ssos:` . `dMMMMMMMMMMM                    |
| ММММММММММММММММММММУ++/::/:-:                      | ::-:-::::::::///   | ooooss+o hMMMMMMMMMMM                     |
| МММММММММММММММММММО//////::::                      | :::::+s            | sssssss: -+MMMMMMMMMMMMM                  |
| МММММММММММММММММММО///////:                        | /yho. `+s          | ssosssss: :NMMMMMMMMMMMMM                 |
| MMMMMMMMMMMMMMMMm::::::::                           | -:o/-+yhhh++ys+-   | +s/ssssss.oMMMMMMMMMMMMMMMMMMMMMMMMMMMMMM |
| MMMMMMMMMMMMMMMMMN :                                | :d:/yss+o-:/o+     | .::++//:::+MMMMMMMMMMMMMMMM               |
| МММММММММММММММS``                                  | + /:os:/- `        | .:::::::::                                |
| MMMMMMMMMMMMMMMN:/osss-```                          | `+oss+so+o         | `hd:NMMMMMMMMMMMMM                        |
| MMMMMMMMMMMMMMMMMMMMMMMMMMMMMMMMMMMMMM              | ` // .+` +.        | yMMy:/oMMMMMMMMMMMMM                      |
| MMMMMMMMMMMMMMMM+sosss/::                           | /: .s o.           | mMMMh:ossssodMMMMMMMMMMM                  |
| MMMMMMMMMMMMMMMysssss-`-:///`                       | +:s o-             | hMMMMNoossss+mMMMMMMMMMM                  |
| MMMMMMMMMMMMMMMMMMMMMMMMMMMMMMMMMMMMMM              |                    | `/sNMMMMy/osssoNMMMMMMMMM                 |
| MMMMMMMMMMMMMMMMMMMMMMMMMMMMMMMMMMMMMM              | ```+` `o /:        | .: `+yNMMN+sssssyMMMMMMMMM                |
| MMMMMMMMMMMMMMhssssss:::                            |                    | ./+:.+ohM+ssssooNMMMMMMMMM                |
| MMMMMMMMMMMMMMMMMMMMMMMMMMMMMMMMMMMMMM              |                    | :+++/0/sso+:-0MMMMMMMM                    |
| M*KID*MMMMMMMMm+ssss/NMMNo                          | `:osos+::-         | ./++++/:MMMMMMMM                          |
| MMMMMMMMMMMMd+//://+MMMMMNh.`                       | `/ Guacolda/       | -:/++++:``:MMMMMMMM                       |
| MMMMMMMMMMMMy/+oo/-sMMMMMMo``                       | -:/:/+//:/+s`      | :::++++/`:MMMMMMMM                        |
| MMMMMMMMMMMMy+dmmmMMMMMhhhhhhhhh                    | hyhhdhhh:`yhhdmm   | dhyyssyhdddmmmmddmMmmNMMMM                |
| MMMd:yMMMMMMN mMMMMd``mMMMMMMMMMN                   | . mMMMMMM ` mMMh:. | ``:sMMMMMmo-`.` sMMM                      |
| MMM- /mMMMMh -MMMMs `NMMMMMMMMS                     | -MMMMMd .MMMdh/    | /MMMMMo /MMMd: :yNy``hMMM                 |
| MMd /y.`oNMMo sMMMM: +MMMMMMMMMM:                   | YMMMMM+ +MMMMN`    | `mMMdosNMMo -dMMMNdNMMMM                  |
| MM: dMNs`.hM: mMMMN` dMMMMMMMMm                     | ` hMMMMy           | .+-`-odMMMMs -NMMMMMMMMNoy                |
| Md -MMMMm: o`.MMMMy -MMMMMMMMMMo :                  | dddmmm NMMMM+      | .ohNMMMMMMMN` hMMMMMMMd+.+N               |
| M+ oMMMMMMo :MMMM: oNdys++/sM- s                    | SMMMMMN mMMMM+     | /MMMMMMMMMN. yMMMmy+sNMM                  |
| M/ yMMMMMMMdohMMMM- `.:/osssmM/.c                   | MMMMMMM/:mMMMMMy   | -MMMMMMMMMMd: ``+ymMMMMMM                 |
| ммиммимимимимимимимимимимимимими                    | IMMMMMMMMMMMMMmm   | NMMMMMMMMMMMMMMMMMMMMMMMMMMMMMMMMMMMMMM   |
|                                                     |                    |                                           |
| Laboratorio Nacional de Computac                    | ion de Alto Rend   | limiento (NLHPC)                          |

Laboratorio Nacional de Computacion de Alto Rendimiento (NLHPC Centro de Nodelamiento Matematico (CMM) Jniversidad de Chile

#### Windows:

| - Session - Logging - Terminal - Keyboard - Bell - Features - Window - Appearance - Behaviour - Translation - Selection - Colours - Connection - Connection - Co | Basic options for your PuTTY se                                                           | ssion          |
|----------------------------------------------------------------------------------------------------|-------------------------------------------------------------------------------------------|----------------|
|                                                                                                    | Specify the destination you want to conne<br>Host <u>Name</u> (or IP address)             | ct to<br>Port  |
|                                                                                                    | [leftraru.nlhpc.cl]<br>Connection type:<br>○ Raw_ ○ <u>T</u> elnet ○ Rlogin ● <u>S</u> SH | 22             |
|                                                                                                    | Load, save or delete a stored session<br>Sav <u>e</u> d Sessions                          |                |
|                                                                                                    | Default Settings<br>.61                                                                   | Load           |
| Data                                                                                                    | 1000.017                                                                                  | Sa <u>v</u> e  |
| Proxy<br>Telnet<br>Rlogin                                                                                                    |                                                                                           | <u>D</u> elete |
| i∰⊶ SSH<br>I Serial                                                                                                    | Close window on exit:<br>Always Never Only on cl                                          | ean exit       |
| About                                                                                                    | <u>O</u> pen                                                                              | <u>C</u> ancel |

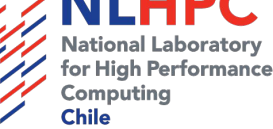

## ¿Qué es SLURM

- Gestor de recursos
- Administra los recursos de las particiones de Leftraru y Guacolda.
- Gestiona las tareas en ejecución y en espera en el cluster.
- Reserva recursos compartidos.
- Permite la ejecución de tareas hasta por 30 días

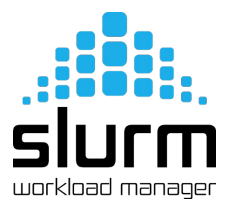

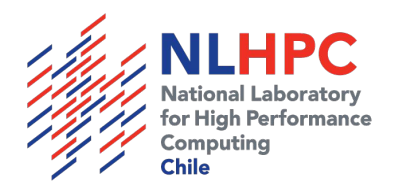

#### Obteniendo información de las particiones

sinfo: ver estado de las particiones 

PARTITION AVAIL TIMELIMIT NODES STATE NODELIST

[root@master2 ~]# sinfo

# workload manager

| up | infinite                                     | 1                                                                                                    | drain                                                                                                    | cn037                                                                                                    |
|----|----------------------------------------------|----------------------------------------------------------------------------------------------------|----------------------------------------------------------------------------------------------------|----------------------------------------------------------------------------------------------------|
| up | infinite                                     | 12                                                                                                    | mix                                                                                                    | cn[023-024,026,045,072-073,079,087,096,107,129,131]                                                                                                    |
| up | infinite                                     | 63                                                                                                    | alloc                                                                                                    | cn[019-020,038-044,108-128,130]                                                                                                    |
| up | infinite                                     | 55                                                                                                    | idle                                                                                                    | cn[001-018,021-022,082-083,086,088-090,132]                                                                                                    |
| up | infinite                                     | 9                                                                                                    | mix                                                                                                    | sn[002,006,014-016,021,028,030-031]                                                                                                    |
| up | infinite                                     | 39                                                                                                    | alloc                                                                                                    | sn[001,003-005,007-013,032-048]                                                                                                    |
| up | infinite                                     | 2                                                                                                    | mix                                                                                                    | fn[001,007]                                                                                                    |
| up | infinite                                     | 2                                                                                                    | alloc                                                                                                    | fn[002,004]                                                                                                    |
| up | infinite                                     | 5                                                                                                    | idle                                                                                                    | fn[003,005-006,008-009]                                                                                                    |
| up | infinite                                     | 2                                                                                                    | mix                                                                                                    | gn[001-002]                                                                                                    |
| up | infinite                                     | 4                                                                                                    | idle                                                                                                    | leftraru[1-4]                                                                                                    |
|    | up<br>up<br>up<br>up<br>up<br>up<br>up<br>up | <pre>up infinite up infinite up infinite up infinite up infinite up infinite up infinite up infinite up infinite up infinite up infinite up infinite up infinite</pre> | upinfinite1upinfinite63upinfinite55upinfinite9upinfinite39upinfinite2upinfinite5upinfinite2upinfinite5upinfinite4 | upinfinite1drainupinfinite12mixupinfinite63allocupinfinite55idleupinfinite9mixupinfinite39allocupinfinite2mixupinfinite2allocupinfinite2mixupinfinite4idle |

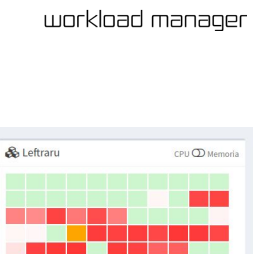

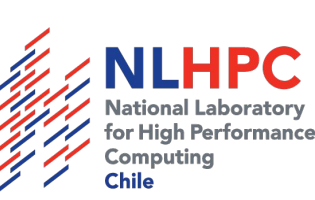

36 Nodos libres Nodos mantención

## squeue: listado de tareas en ejecución y pendientes

#### Monitorear desde la consola:

[usuario@leftraru1 ~]\$ squeue

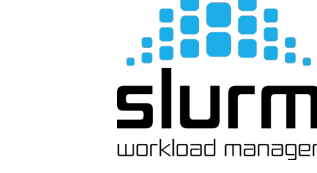

| JOBID   | PARTITION | NAME    | USER    | ST | TIME | NODES NODE | LIST(REASON) |
|---------|-----------|---------|---------|----|------|------------|--------------|
| 4400799 | slims     | example | usuario | R  | 0:00 | 1          | cn042        |

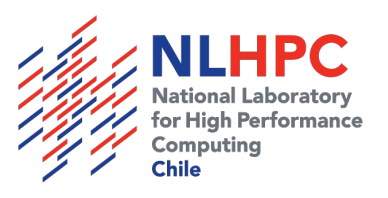

#### sacct: estados de tareas ejecutadas

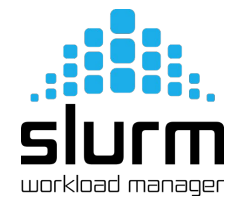

[usuario@leftraru1 ~]\$ sacct -X

| JobID    | JobName    | Partition | Account | AllocCPUS | State     | ExitCode |
|----------|------------|-----------|---------|-----------|-----------|----------|
|          |            |           |         |           |           |          |
| 24118136 | 14131-DIA+ | slims     | users   | 2         | RUNNING   | 0:0      |
| 24118147 | 14132-DIA+ | slims     | users   | 2         | RUNNING   | 0:0      |
| 24118148 | 14133-DIA+ | slims     | users   | 2         | COMPLETED | 0:0      |
| 24118154 | 14137-DIA+ | slims     | users   | 2         | COMPLETED | 0:0      |

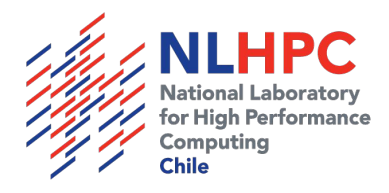

## Información detallada de job

[root@leftraru1 ~]# scontrol -dd show job 9160565

```
JobId=9160565 JobName=w.fepc-f-cnt-oo.m2
UserId=workxwz(11942) GroupId=fisica_cmm(11222) MCS_label=N/A
Priority=109951 Nice=0 Account=unab QOS=120-30-std
JobState=RUNNING Reason=None Dependency=(null)
Requeue=0 Restarts=0 BatchFlag=1 Reboot=0 ExitCode=0:0
RunTime=04:28:03 TimeLimit=3-00:00:00 TimeMin=N/A
SubmitTime=2017-10-09T11:25:36 EligibleTime=2017-10-09T11:25:36
StartTime=2017-10-09T15:04:40 EndTime=2017-10-12T15:04:40 Deadline=N/A
PreemptTime=None SuspendTime=None SecsPreSuspend=0
Partition=slims AllocNode:Sid=leftraru4:52235
ReqNodeList=(null) ExcNodeList=(null)
```

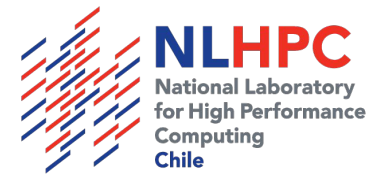

#### Enviar trabajos en SLURM

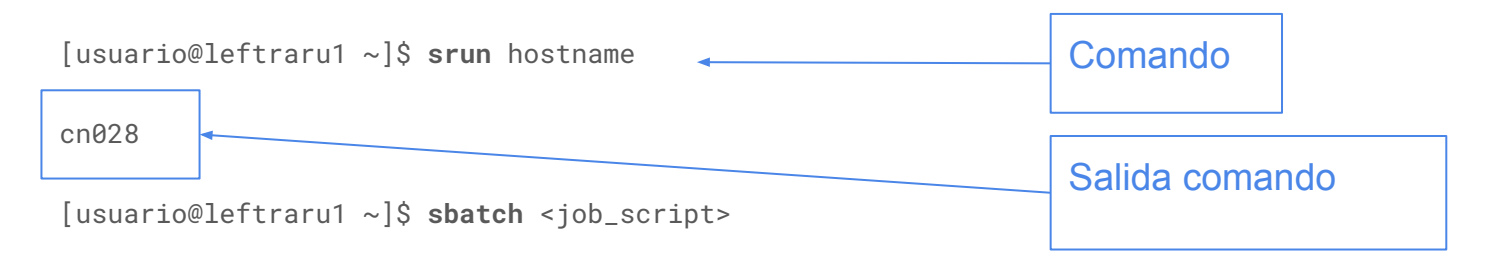

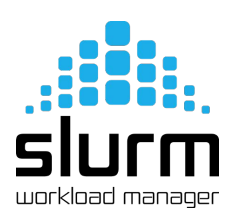

Submitted batch job 9142401

[usuario@leftraru1 ~]\$ squeue

JOBIDPARTITIONNAMEUSERSTTIMENODESNODELIST(REASON)9142401slimspi\_levqurootR0:081cn105

[usuario@leftraru1 ~]\$ scancel 9142401

Cancelar trabajo

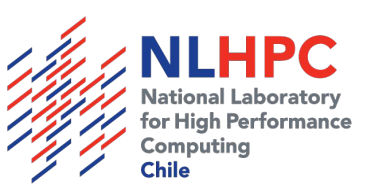

## Parámetros en SLURM

| Parámetro       | Uso                     | Acción                       |                                                 |
|-----------------|-------------------------|------------------------------|-------------------------------------------------|
| -J              | -J mi-tarea             | Asigna nombre a la tarea     | `, <b>;;;;;;;;;;;;</b> ;;;;;;;;;;;;;;;;;;;;;;;; |
| -р              | -p slims                | Indica partición a utilizar  | SIUrm                                           |
| -n              | -n 1                    | Nº de procesos               | WUI KIUdu II Idi Idyel                          |
| -C              | -c 20                   | CPUs por proceso             |                                                 |
| ntasks-per-node | ntasks-per-node=20      | Procesos por nodo            |                                                 |
| mem-per-cpu     | mem-per-cpu=2300        | Memoria por CPUs             |                                                 |
| -0              | -o salida_%j.out        | Log de salida                |                                                 |
| -е              | -e errores_%j.err       | Log de salida de errores     |                                                 |
| -mail-user      | -mail-user=user@abc.xyz | Donde se envia info del JOBs |                                                 |
| -mail-type      | -mail-user=ALL          | Tipo de información a enviar |                                                 |

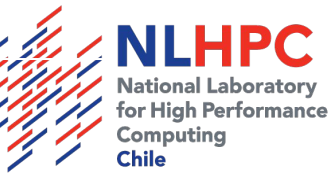

## Ejercicio 1

- Ejecute el comando **hostname** en la partición *Slims* con **srun**:
  - Con un único proceso.
  - Con dos procesos iguales.
  - Con dos procesos en distintos nodos.
  - Lanzando un proceso que tenga dos *hilos*.
- ¿Qué resultados se han obtenido?
- En la partición slims
  - ¿Cuántos cores puedo reservar por proceso? ¿Por qué es ese número?
  - ¿Qué diferencia hay en la partición general?
  - ¿Qué ocurre si reservo más cores de los disponibles?
- ¿Qué ocurre si no especifico la partición en la que quiero ejecutar mi comando?

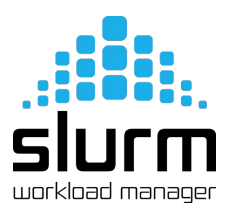

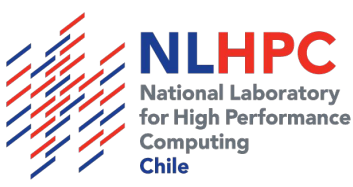

## Ejemplo de script básico SBATCH

Utilizar su editor por consola preferido: nvim, vim, vi, nano

#!/bin/bash #SBATCH -J ejemplo #SBATCH -p slims #SBATCH -n 1 #SBATCH -c 1 #SBATCH -o archivo\_%j.out #SBATCH -e archivo\_%j.err #SBATCH --mail-user=foo@example.org #SBATCH --mail-type=ALL sleep 10

Y ejecutar el script:

sbatch test.sh

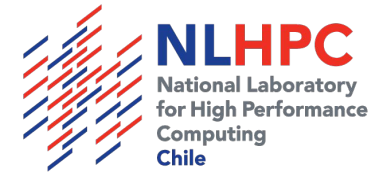

## Ejercicio 2

- Crea un *script* de ejecución para lanzarlo con **sbatch**, con las siguientes consideraciones:
  - Utilizar la partición *slims*.
  - Reserva un único core.
  - Ejecuta el comando stress -c 1
- El comando stress sirve para poner a prueba los distintos componentes de un computador. En este ejemplo estamos pidiendo usar una *CPU* (al 100%) durante un tiempo ilimitado. Ya que no se le ha especificado al comando un tiempo de término, en principio, la tarea no debiera terminar nunca. En relación a esto:
  - ¿Cuánto tiempo estará la tarea en ejecución?
  - ¿Qué comando puedo utilizar para obtener información acerca de la tarea en ejecución?
  - ¿Cómo puedo cancelar mi tarea?
- Para poder lanzar tareas, debo conocer el uso del Cluster ¿Qué comando me permite conocer el estado de las particiones?

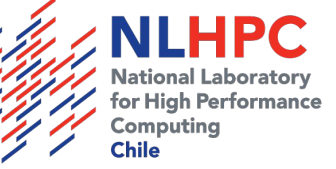

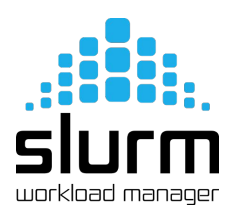

#### Monitorear Job - htop

Puede ingresar a través de ssh a un nodo en donde tenga una tarea en ejecución y ejecutar **htop** 

| 1<br>2<br>3<br>4<br>5<br>Mem<br>Swp |          |                          | 100.<br>0.<br>100.<br>0. | . 0%]<br>. 0%]<br>. 0%]<br>. 0%] | 6 [<br>7 [<br>8 [<br>9 [<br>10 [ |        | 1.56G,<br>0K, | 0.0%<br>0.0%<br>0.7%<br>0.0%<br>/62.7G<br>/62.5G | %]       11 [       0.0%]       16 [       0.0%]         %]       12 [       0.0%]       17 [       0.0%]         %]       13 [       0.0%]       18 [       0.0%]         %]       14 [       0.0%]       19 [       0.0%]         %]       15 [       0.0%]       20 [       0.0%]         %]       15 [       0.0%]       20 [       0.0%]         %]       15 [       0.0%]       20 [       0.0%]         %]       15 [       0.0%]       20 [       0.0%]         %]       15 [       0.0%]       20 [       0.0%]         %]       15 [       0.0%]       20 [       0.0%]         %]       15 [       0.0%]       20 [       0.0%]         %]       12 [       0.0%]       20 [       0.0%]         %]       13 [       0.0%]       20 [       0.0%]         %]       14 [       0.0%]       20 [       0.0%]         %]       15 [       0.0%]       2.0%]       0.0%]         %]       14 [       0.0%]       0.0%]       0.0%]         %]       14 [       0.0%]       0.0%]       0.0%] |
|-------------------------------------|----------|--------------------------|--------------------------|----------------------------------|----------------------------------|--------|---------------|--------------------------------------------------|----------------------------------------------------------------------------------------------------|
| PID                                 | USER     | PRI                      | NI                       | VIRT                             | RES                              |        | CPU%          |                                                  | TIME+ Command                                                                                                    |
| 18305                               | nperinet | 20                       | 0                        | 19020                            | 3768                             | 892 F  | 100.          | 0.0                                              | 2h52:34 ./LL_RK4.x                                                                                                    |
| 18335                               | nperinet | 20                       | Θ                        | 17104                            | 1584                             | 892 F  | 100.          | Θ.Θ                                              | 2h47:30 ./LL_RK4.x                                                                                                    |
| 18605                               | root     | 20                       | Θ                        | 121M                             | 2432                             | 1476 F | 8 0.0         | Θ.Θ                                              | 0:00.05 htop                                                                                                    |
| 1                                   | root     | 20                       | Θ                        | 185M                             | 5068                             | 2384 5 | 5 0.0         | Θ.Θ                                              | 0:11.06 /usr/lib/systemd/systemdswitched-rootsystemde                                                                                                    |
| 669                                 | root     | 20                       | 0                        | 112M                             | 2000                             | 1564 S | 5 0.0         | Θ.Θ                                              | 0:00.00 /bin/bash                                                                                                    |
| 671                                 | root     | 20                       | Θ                        | 36816                            | 7236                             | 6908 S | 5 0.0         | Θ.Θ                                              | 0:00.78 /usr/lib/systemd/systemd-journald                                                                                                    |
| 726                                 | root     | 20                       | Θ                        | 43808                            | 2428                             | 1268 5 | 5 0.0         | Θ.Θ                                              | 0:00.83 /usr/lib/systemd/systemd-udevd                                                                                                    |
| 1012                                | root     | 16                       |                          | 51188                            | 1620                             | 1236 5 | 5 0.0         | Θ.Θ                                              | 0:00.05 /sbin/auditd -n                                                                                                    |
| 1002                                | root     | 16                       |                          | 51188                            | 1620                             | 1236 5 | 5 0.0         | Θ.Θ                                              | 0:00.25 /sbin/auditd -n                                                                                                    |
| 1206                                | root     | 20                       | 0                        | 448M                             | 10956                            | 6968 S | 5 0.0         | Θ.Θ                                              | 0:00.00 /usr/sbin/NetworkManagerno-daemon                                                                                                    |
| 1209                                | root     | 20                       | Θ                        | 448M                             | 10956                            | 6968 S | 5 0.0         | 0.0                                              | 0:00.09 /usr/sbin/NetworkManagerno-daemon                                                                                                    |
| 1139                                | root     | 20                       | Θ                        | 448M                             | 10956                            | 6968 S | 5 0.0         | Θ.Θ                                              | 0:02.34 /usr/sbin/NetworkManagerno-daemon                                                                                                    |
| 1144                                | avahi    | 20                       | Θ                        | 30220                            | 1564                             | 1300 5 | 5 0.0         | Θ.Θ                                              | 0:00.44 avahi-daemon: running [cnf004.local]                                                                                                    |
| 1148                                | dbus     | 20                       | Θ                        | 28824                            | 1772                             | 1352 5 | 5 0.0         | 0.0                                              | 0:00.44 /bin/dbus-daemonsystemaddress=systemd:nofork                                                                                                    |
| 1166                                | root     | 20                       | 0                        | 198M                             | 1236                             | 776 5  | 5 0.0         | 0.0                                              | 0:00.00 /usr/sbin/gssproxy -D                                                                                                    |
| 1167                                | root     | 20                       | 0                        | 198M                             | 1236                             | 776 5  | 5 0.0         | 0.0                                              | 0:00.00 /usr/sbin/gssproxy -D                                                                                                    |
| 1168                                | root     | 20                       | 0                        | 198M                             | 1236                             | 776 S  | 0.0           | Θ.Θ                                              | 0:00.00 /usr/sbin/gssproxy -D                                                                                                    |
| 1169                                | root     | 20                       | Θ                        | 198M                             | 1236                             | 776 S  | 5 0.0         | Θ.Θ                                              | 0:00.00 /usr/sbin/gssproxy -D                                                                                                    |
| 1170                                | root     | 20                       | Θ                        | 198M                             | 1236                             | 776 5  | 0.0           | Θ.Θ                                              | 0:00.00 /usr/sbin/gssproxy -D                                                                                                    |
| 1164<br>F1 <mark>Help</mark>        | F2Setup  | 20<br>F3 <mark>Se</mark> | 0<br>arch                | 198M<br>F4 <mark>Fil</mark>      | 1236<br>ter <mark>F5</mark> Tr   | 776 S  | 6 0.0         | 0.0<br>F7 <mark>Nice</mark>                      | 0:00.30 /usr/sbin/gssproxy -D<br>e -F8Nice +F9Kill F10Duit                                                                                                    |

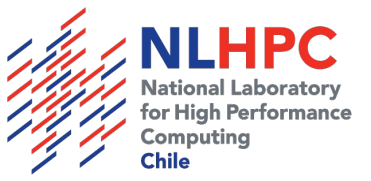

#### Generador de scripts SBATCH

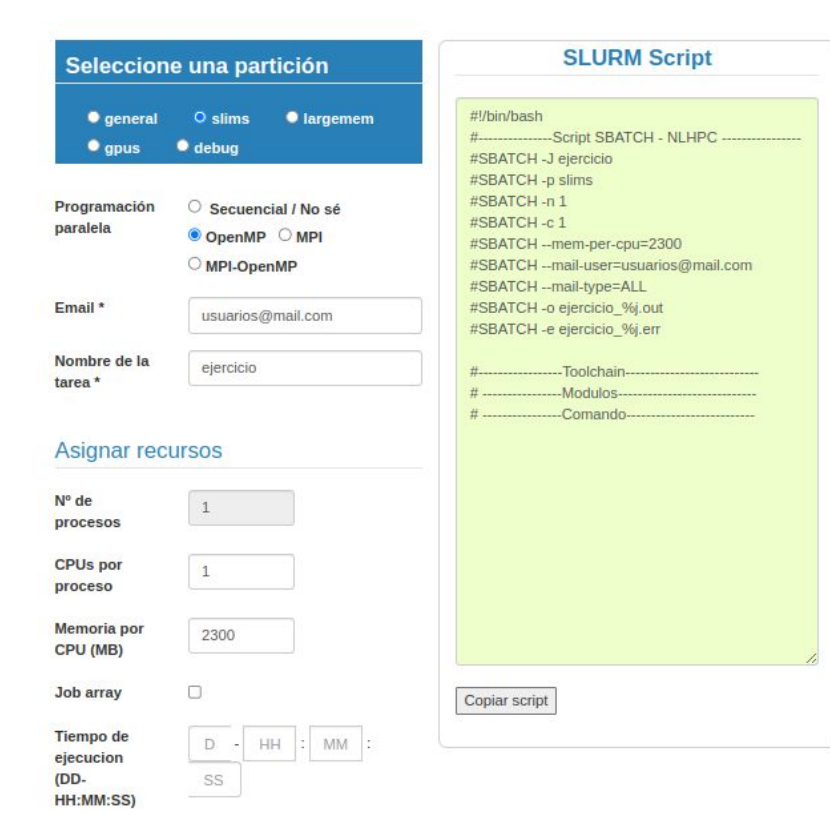

En el siguiente link podrá crear de forma simple sus scripts SBATCH para ser ejecutados en el cluster.

https://wiki.nlhpc.cl/Generador\_Scripts

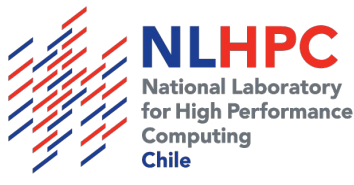

## Ejercicio 3

- Crea un *script* para lanzarlo con **sbatch**, con las siguientes consideraciones:
  - La partición a lanzar es *slims*.
  - Reserva un nodo completo.
  - Ejecuta el comando **stress** -c 40 -t 10m.
- Verifica en qué nodo se está ejecutando tu tarea, accede mediante ssh al nodo y ejecuta htop.
- ¿Cuántos procesos se están ejecutando?
- ¿Cuál es el porcentaje de uso de cada proceso?
- ¿Cómo sería la manera correcta de lanzar la tarea con el fin de que cada proceso se ejecute al 100%?
- Compara y explica el uso de CPU entre los puntos 3 y 4.

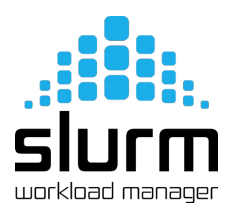

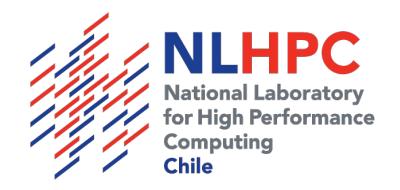

#### Reserva Memoria RAM

Límite en la memoria RAM:

- Por defecto se reserva 1GB de RAM por core reservado
- Si se excede se obtendrá el error: "Exceeded job memory limit"
- Reservar RAM por *core* usado: **#SBATCH** --mem-per-cpu=2300

#### # systemd-cgtop -m | grep job\_id

| Path                   | Tasks | %CPU   | Метогу | Input/s | Output/s |
|------------------------|-------|--------|--------|---------|----------|
| /                      | 485   | 4356.4 | 23.4G  |         | -        |
| /slurm                 |       |        | 14.3G  |         | _        |
| /slurm/uid_2398        |       |        | 14.3G  |         | -        |
| /slurm/u8/job_24117526 |       |        | 14.3G  |         | -        |
| /system.slice          |       | 4354.2 | 8.4G   |         | -        |

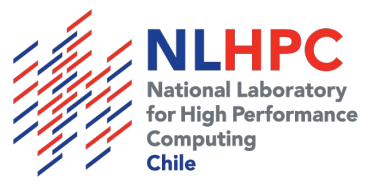

## Ejercicio 4

- Crea un *script* para lanzarlo con **sbatch**, con las siguientes consideraciones:
  - La partición a lanzar es *slims*.
  - No asignar memoria RAM
  - Reserva un único core.
  - Debe enviar un correo electrónico cuando la tarea cambie de estado.
  - Ejecutar stress -m 1 --vm-bytes 2048M -t 15m
- Revisa los log de salida
- ¿Qué ocurre con la ejecución? ¿Cuál es la razón?
- Modifica el script para ejecutar la tarea.
- ¿Cuántos recursos de RAM está utilizando la tarea?

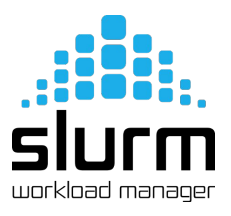

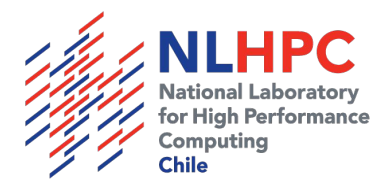

#### Sistema de Módulos LMOD

- Permite tener diferentes aplicaciones y versiones de estos en un mismo sistema operativo.
- En el NLHPC usamos Lmod (<u>https://github.com/TACC/Lmod</u>).
- El actual sistema de módulos está disponible para las distintas arquitecturas de procesador (AVX512, AVX, SSE4.2)

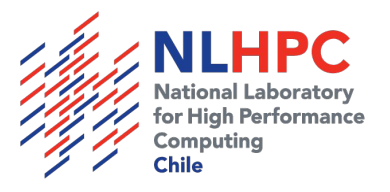

## Lmod: Buscar módulo

| eguerra@leftraru1:/home/eguerra\$ ml spider Python                                                                                                    |
|----------------------------------------------------------------------------------------------------|
| Python:                                                                                                    |
| Description:<br>Python is a programming language that lets you work more quickly and integrate your systems more effectively.                                                 |
| Versions:<br>Python/2.7.15<br>Python/3.7.2<br>Python/3.7.3<br>Other possible modules matches:<br>Biopython IPython protobuf-python                                            |
| To find other possible module matches execute:                                                                                                    |
| \$ module -r spider '.*Python.*'                                                                                                    |
| For detailed information about a specific "Python" module (including how to load the modules) use the module's full<br>name.<br>For example:<br>\$ module spider Python/3.7.3 |

#### Lmod: Cargar distintas versiones

equerra@leftraru1:/home/equerra\$ ml Pvthon/3.7.3 equerra@leftraru1:/home/equerra\$ ml Currently Loaded Modules: 1) GCCcore/8.2.0 4) impi/2019.2.187 7) intel/2019b 10) libreadline/8.0 13) SOLite/3.27.1 16) libffi/3.2.1 2) icc/2019.2.187-GCC-8.2.0-2.31.1 5) imkl/2019.2.187 8) bzip2/1.0.6 11) ncurses/6.1 14) XZ/5.2.4 17) Pvthon/3.7.3 3) ifort/2019.2.187-GCC-8.2.0-2.31.1 6) binutils/2.32 9) zlib/1.2.11 12) Tcl/8.6.9 15) GMP/6.1.2 eguerra@leftraru1:/home/eguerra\$ python -V Pvthon 3.7.3 eguerra@leftraru1:/home/eguerra\$ ml Python/2.7.15 The following have been reloaded with a version change: 1) Pvthon/3.7.3 => Pvthon/2.7.15 equerra@leftraru1:/home/equerra\$ ml Currently Loaded Modules: 1) GCCcore/8.2.0 4) impi/2019.2.187 7) intel/2019b 10) libreadline/8.0 13) SOLite/3.27.1 16) libffi/3.2.1 2) icc/2019.2.187-GCC-8.2.0-2.31.1 5) imkl/2019.2.187 8) bzip2/1.0.6 11) ncurses/6.1 14) XZ/5.2.4 17) Python/2.7.15 3) ifort/2019.2.187-GCC-8.2.0-2.31.1 6) binutils/2.32 9) zlib/1.2.11 12) Tcl/8.6.9 15) GMP/6.1.2 eguerra@leftraru1:/home/eguerra\$ python -V Pvthon 2.7.15 lational Laboratory for High Performance

> Computing Chile

## Ejercicio 5

- Descarga el siguiente código Python con wget: <u>n-queens-problem-3.py</u> en tu directorio de trabajo.
- Crea un *script* de para lanzarlo con **sbatch**, con las siguientes consideraciones:
  - Utilizar la partición *slims*.
  - Cada trabajo reserva un único core.
  - Supondremos que cada trabajo reserva 2300 Mb de RAM.
  - Ejecuta el código con la versión de Python/3.9.5

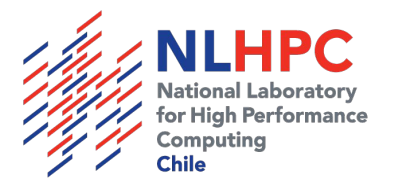

#### Ver cuota de disco

[\$USER@leftraru1 ~]# usoDisco

Uso de disco del usuario: \$USER

Cuota = 200G

Utilizado = 148.95G

% de utilización = 74.5%

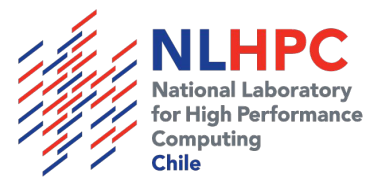

#### Eficiencia Computacional

- Comportamiento de un programa al ejecutarlo de manera paralela (más de una CPU)
- Un programa puede escalar en un rango de procesadores [1..n]
- Se logra la eficiencia cuando la medición se mantiene constante sobre un factor de 0,5
- Esto es importante, ya que un programa no se ejecutará en la mitad de tiempo si se ejecuta en un doble de procesadores.
  - Buscamos hacer un uso óptimo y eficiente de los recursos

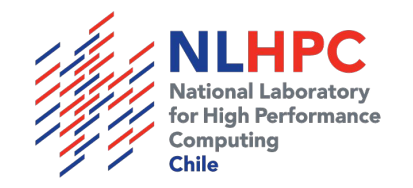

#### Eficiencia Computacional - Speedup y Eficiencia

- **SpeedUp** es la métrica que nos indica la ganancia mediante la paralelización:
  - SpeedUp = Tiempo Original / Tiempo Mejora
- Eficiencia es la métrica del uso de los recursos computacionales
  - Eficiencia = SpeedUp / Número de CPU

| Procesadores | Tiempo de Ejecución | Speedup | Eficiencia |
|--------------|---------------------|---------|------------|
| 1            | 1:00:27             | 1,0     | 1,0        |
| 2            | 0:33:47             | 1,8     | 0,9        |
| 4            | 0:18:02             | 3,4     | 0,8        |
| 8            | 0:09:13             | 6,6     | 0,8        |
| 16           | 0:05:06             | 11,9    | 0,7        |
| 32           | 0:02:31             | 24,0    | 0,8        |
| 64           | 0:01:18             | 46,5    | 0,7        |
| 128          | 0:00:48             | 75,6    | 0,6        |
| 256          | 0:00:34             | 106,7   | 0,4        |
| 500          | 0:00:31             | 117,0   | 0,2        |
| 600          | 0:00:35             | 103,6   | 0,2        |
| 700          | 0:00:35             | 103,6   | 0,1        |

https://wiki.nlhpc.cl/Escalamiento

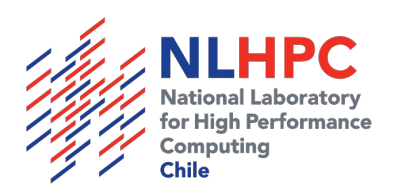

#### Eficiencia Computacional - Speedup y Eficiencia - Gráfico

#### Speedup y Eficiencia

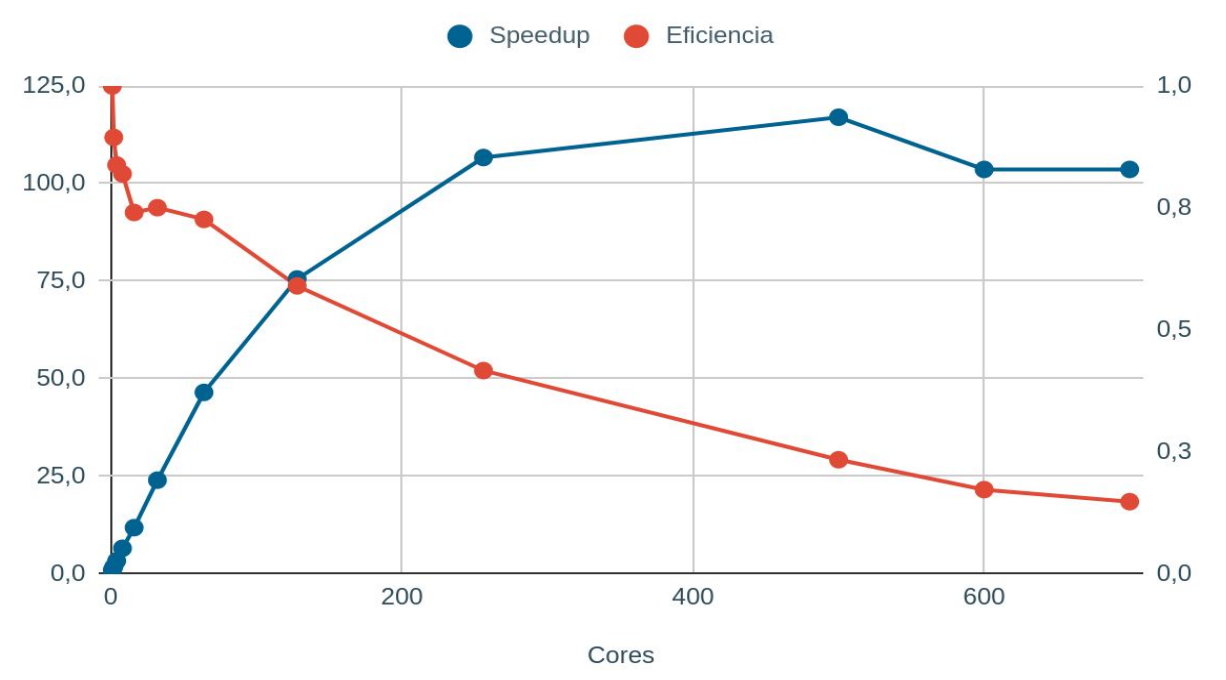

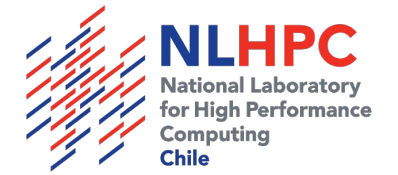

## Uso de partición GPUS

- ¿Cómo ejecutar un programa mediante Slurm que necesite utilizar la partición gpus?
  - ¿Qué opciones existen actualmente en el Cluster?
  - ¿Qué módulos se deben cargar para utilizar la partición gpus?

```
#!/bin/bash
#SBATCH -J gpu-example
#SBATCH -p gpus
#SBATCH -n 1
#SBATCH -c 1
#SBATCH --gres=gpu:1
#SBATCH --mem-per-cpu=4250
ml purge
ml fosscuda/2019b
```

ml NAMD/3.0alpha9

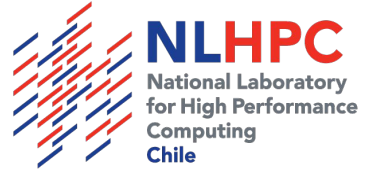

## Enlaces de interés

Los invitamos a visitar nuestra página web:

www.nlhpc.cl

También tenemos una wiki pública con información útil:

https://wiki.nlhpc.cl/Bienvenida\_NLHPC

Solicitud de cuentas de usuarios

https://solicitudes.nlhpc.cl/

Dashboard

https://dashboard.nlhpc.cl/

En caso de dudas, pueden escribirnos a soporte@nlhpc.cl

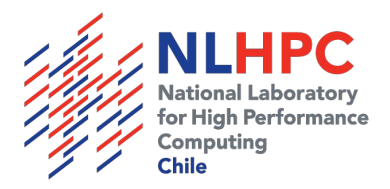

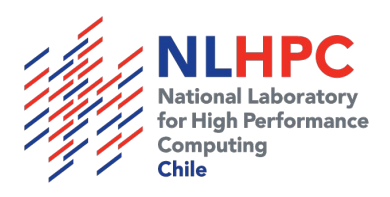

# ¡Gracias por participar! :)

www.nlhpc.cl 2022

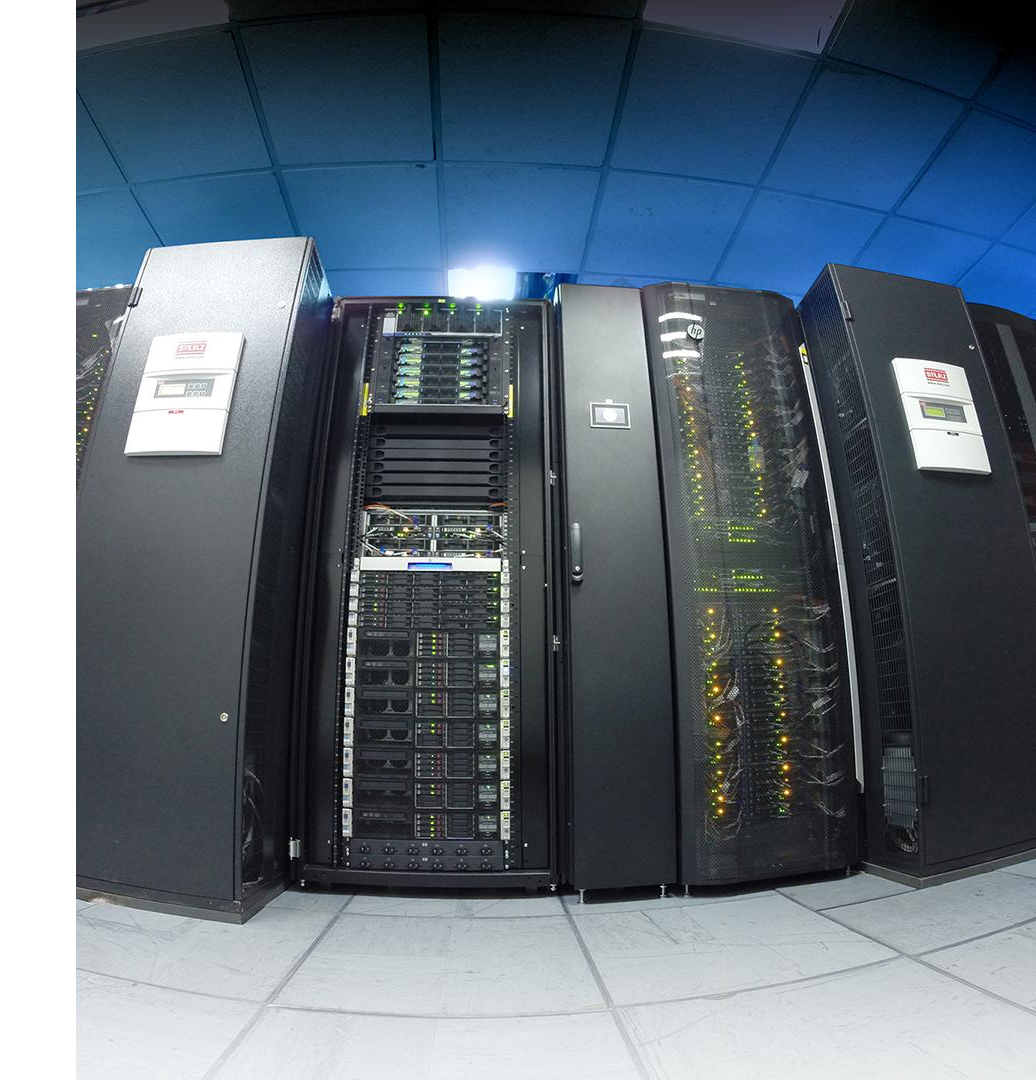